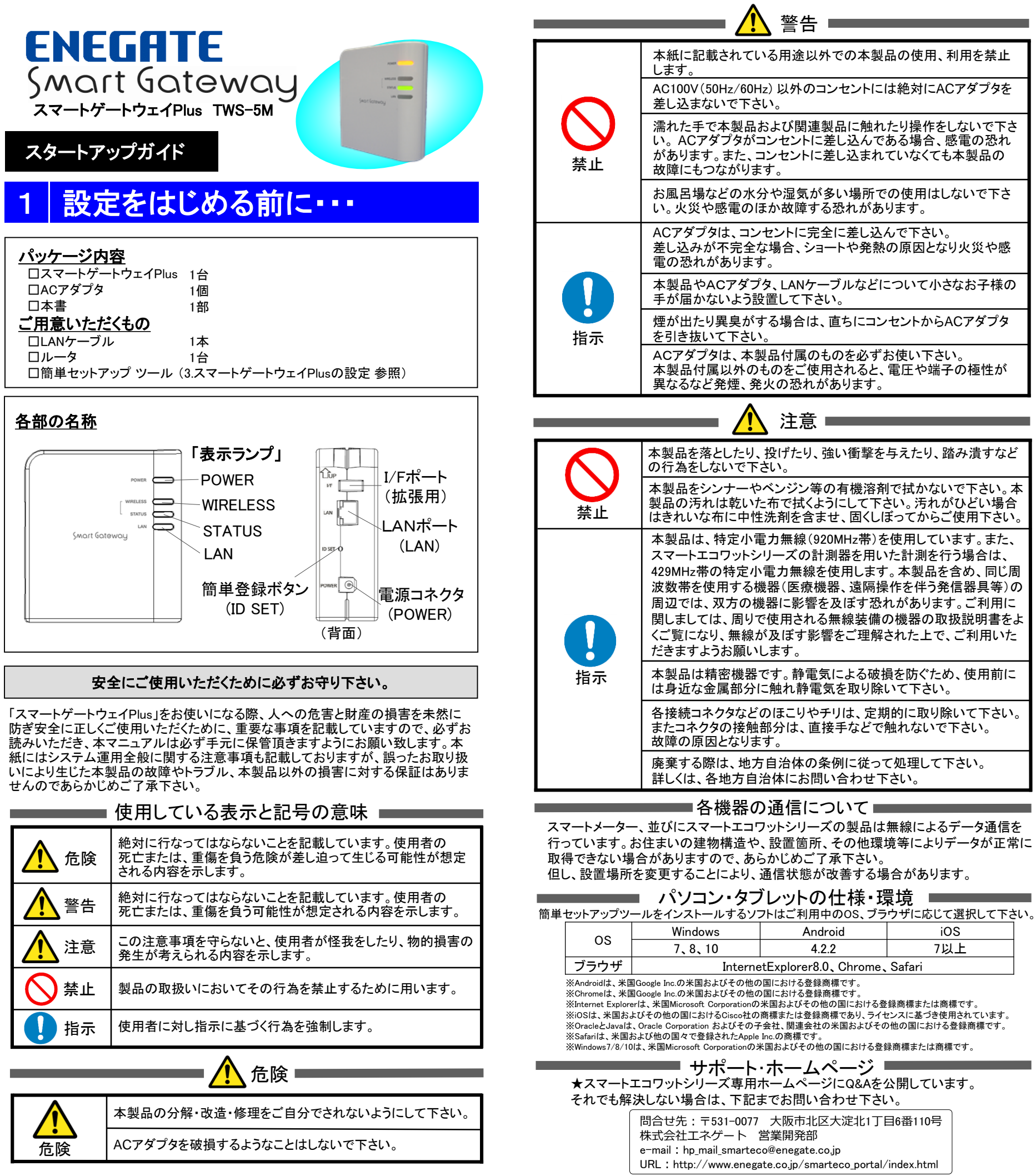

# 2 スマートゲートウェイPlusの仕様(ver3.01以降)

| 項目             |      | 仕様                                                                                     |  |  |  |
|----------------|------|----------------------------------------------------------------------------------------|--|--|--|
| 電源入力電圧         |      | ACアダプタ 100V入力                                                                          |  |  |  |
| 消費電力           |      | 3W以下                                                                                   |  |  |  |
|                | 通信方式 | HTTP、またはHTTPS                                                                          |  |  |  |
| センター间          | 通信周期 | センターから指定される通信間隔(分単位)                                                                   |  |  |  |
|                | 準拠規格 | エコーネットコンソーシアムが定める規格<br>「ECHONET Lite 規格書 Ver 1.11」<br>「ECHONET 機器オブジェクト詳細規定 Release F」 |  |  |  |
| Bルートスマートメーター間  | 通信方式 | 特定小電力無線920MHz帯 Wi-SUN準拠<br>※電力線通信(PLC)方式のスマートメーターには非対応です。                              |  |  |  |
|                | 通信周期 | 90秒周期                                                                                  |  |  |  |
|                | 接続台数 | 1台                                                                                     |  |  |  |
|                | 準拠規格 | 独自仕様                                                                                   |  |  |  |
|                | 通信方式 | 特定小電力無線920MHz帯                                                                         |  |  |  |
| スマーFELセンサPlus间 | 通信周期 | 5秒周期                                                                                   |  |  |  |
|                | 接続台数 | 1台                                                                                     |  |  |  |
| ECHONET Lite対応 | 準拠規格 | エコーネットコンソーシアムが定める規格<br>「ECHONET Lite 規格書 Ver 1.12」<br>「ECHONET 機器オブジェクト詳細規定 ReleaseI」  |  |  |  |
| 家電機器間          | 通信方式 | Ethernet                                                                               |  |  |  |
|                | 接続台数 | ECHONET Lite対応機器(9機種)各機種10台まで、全機種合わせて<br>最大40台まで接続可能                                   |  |  |  |
| 収集データの保存タイミング  | -    | 每正時、30分                                                                                |  |  |  |
| 収集データ保存内容      |      | 積算電力                                                                                   |  |  |  |
| 計測機器接続台数       |      | 以下のどちらかー方と接続<br>・Bルートスマートメーター : 1台<br>・スマートELセンサPlus : 1台                              |  |  |  |
| 動作確認表示         |      | ・POWER(電源)<br>・WIRELESS (通信状態表示)<br>・STATUS (接続状態表示)<br>・LAN (LANの通信状態表示)              |  |  |  |
| I/Fポート         |      | 拡張用(スマートエコリンク専用)                                                                       |  |  |  |
| 停電補償           |      | 停電時、時刻は12時間までバックアップ                                                                    |  |  |  |
| 質量             |      | 約130g(ACアダプタ含まず)                                                                       |  |  |  |
| 外形寸法           |      | W:87.5mm × H:96mm × D:35mm                                                             |  |  |  |
| 動作環境           |      | 温度:0~40°C 湿度:90%以下(結露なきこと)                                                             |  |  |  |
|                |      |                                                                                        |  |  |  |

| LED | 表示 | 内 | 容 |
|-----|----|---|---|
|-----|----|---|---|

| LED      | ステータス                         | 動作内容                   |
|----------|-------------------------------|------------------------|
|          | SGW電源OFF                      | 橙色消灯                   |
|          | SGW電源ON                       | 橙色点灯(電源投入後すぐに点灯)       |
| DOWED    | SGW動作保証時間外                    | 橙色点滅(2秒点灯、2秒消灯)        |
| POWER    | 工場出荷モード                       | 橙色点滅(0.5秒点灯、0.5秒消灯)    |
|          | ネットワーク情報、管理者権限用<br>パスワードの初期化時 | 橙色5秒間点滅(0.5秒点灯、0.5秒消灯) |
|          | 920MHz帯計測機器 未接続               | 緑色消灯                   |
| STATUS   | 920MHz帯計測機器 接続処理中             | 緑色点滅(2秒点灯、2秒消灯)        |
|          | 920MHz帯計測機器 接続済み              | 緑色点灯                   |
|          | 920MHz帯特定小電力無線通信なし            | 緑色消灯                   |
| WIRELESS | 920MHz带特定小電力無線通信中             | 緑色点滅                   |
| LAN      | LAN未接続                        | 緑色消灯                   |
|          | リンク                           | 緑色点灯                   |
|          | 通信中                           | 緑色点滅                   |

★ソフトウェア什様

本製品は以下の種類のソフトウェアから構成されています。 ①株式会社エネゲートが独自に開発したソフトウェア ②第三者が保有し、規定等に基づき株式会社エネゲートに利用許諾されるソフトウェア ③GNU General Public License (GPL)または GNU Lesser General Public License (LGPL)

に基づき利用許諾されるソフトウェア

④ ③以外の規定等に基づき利用許諾されるオープンソースソフトウェア 上記③については、下記アクセス先へのご購入者の求めに応じ、GPL/LGPLの利用許諾条件の下、実費にて、 機械により読み取り可能なソースコードを頒布します。 この頒布物に関してはいかなる保証も一切なされず、ソースコードの内容等のご質問についても一切お答えできませんので、 あらかじめご了承ください。

アクセス先:URL https://www.enegate.co.jp/contact\_pro2/index.php?value=oss 上記③については、同頒布物に各オープンソースソフトウェア利用許諾条件を記載しておりますのでご参照ください。

#### スマートゲートウェイPlusの設定 3

# スマートゲートウェイPlusの設置、初期設定を行います。

①PC、タブレット、スマートフォンで「スマートゲートウェイPlus」とネット検索し、当社HPのスマートゲートウェ イPlus製品ページに移動して下さい。

URL:https://www.enegate.co.jp/smarteco\_portal/products/smart\_gateway\_plus.html

②スマートゲートウェイPlus製品ページの下部にある「簡単セットアップ ツール」をダウンロードし、 SgwMiniSetup.exe を起動して下さい。※起動できない場合は、SgwMiniSetup.batを実行して下さい。

③「簡単セットアップ ツール」起動後、設定ガイドを選択して頂き、手順に沿って機器の設置から利用登録ま での設定を行って下さい。

※「簡単セットアップ ツール」の操作についてご不明な場合は、上記HPより「簡単セットアップ ツール 操作マニュア ル」をご確認下さい。

|※「簡単セットアップ ツール」の各メニュー選択時に画面が表示されない場合は、「詳細設定」を選択し、詳細設定メ ニュー右下部にある「Webブラウザを起動して表示」にチェックを入れて、再度選択を行って下さい。ログイン画面が表 示された場合は、ログインID「root」、パスワード「root」を入力し、ログインして下さい。

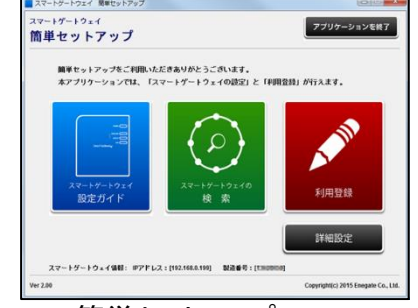

簡単セットアップ ツール

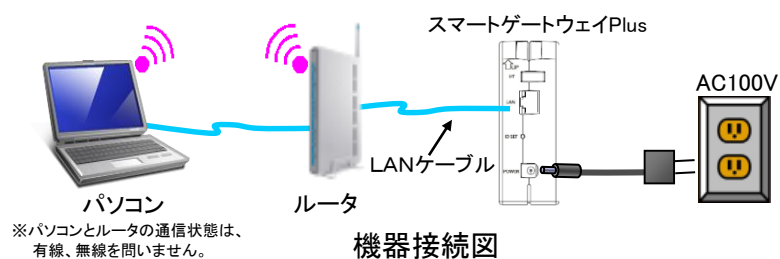

※モバイルルータも、LANケーブル差込口があり、スマートゲートウェイPlusが接続 可能であればご使用頂けます。

# スマートメーターの登録

# スマートゲートウェイPlusにスマートメーターを登録します。

※電力会社が提供している「電力メーター情報発信サービス(Bルートサービス)」の認証ID、パスワードが必要となります。 ※スマートメーターの設置状況やお住まいの建物構造やその他環境により、スマートメーターからのデータを取得できない場合があります。 ※スマートELセンサPlusの登録方法については、スマートELセンサPlus設置マニュアル「10.スマートゲートウェイPlusへの登録」をご覧下さい。

# (1)スマートメーターの認証登録

①簡単セットアップ ツールのTOP画面より「計器認証設定」を選択して下さい。

②表示された画面に電力会社より通知された認証ID、パスワードを入力し、「設定」ボタンを選択して下さい。

③スマートメーターの認証に成功すると、「認証に成功しました。」と表示されますので、(2)スマートメーターの 登録状況の確認へ進んで下さい。

失敗した場合は、スマートゲートウェイPlusとスマートメーター間の通信状況が良くないことが想定されます。 スマートゲートウェイPlusの設置場所を変更し、再度認証登録を行って下さい。

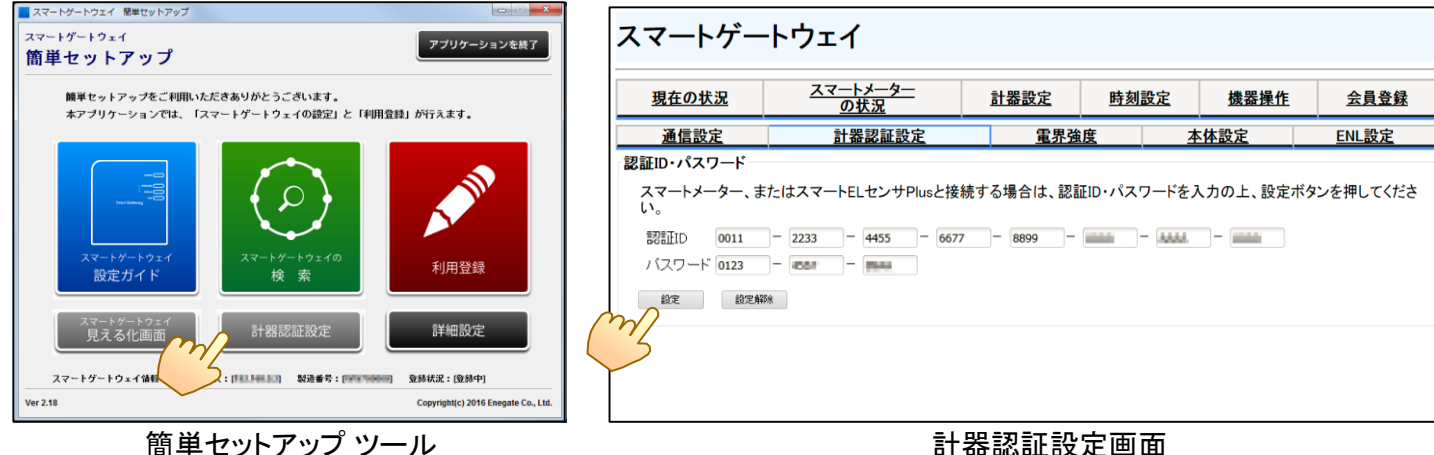

# (2)スマートメーターの登録状況の確認

①簡単セットアップ ツールの詳細設定メニューより「スマートメーターの状況」を選択して下さい。

②表示された画面で、取得時刻、瞬時電力等の値が表示されていることを確認して下さい。 ※「スマートメーターの状況」画面は、スマートメーターが情報発信する90秒間隔で更新されます。

| ■ スマート<br>スマート | ゲートウェイ 簡単セットアップ<br>ゲートウェイ |                  | スマートゲー   | トウ         |
|----------------|---------------------------|------------------|----------|------------|
| 詳細語            | 役定メニュー                    |                  | 現在の状況    | <u></u>    |
|                | 現在の状況<br>                 | 計器設定             |          |            |
|                | 時刻設定                      | 家電操作機器一覧         | <br>瞬時電力 | ,<br>」·積算電 |
|                | 通信設定                      | 利用登録             | H        | 但時刻        |
| тор            | 宅外家電操作設定                  | サーバ設定            | 2015-10- | -05 22:08  |
| m              | スマートメーターの状況               | 計器認証設定           |          |            |
|                | 電界強度表示                    | スマートエコリンク計器設定    | 定時積算     | 電力計        |
|                | Webコンテンツ設定                | □ Webブラウザを起動して表示 | ā        | ·測時刻       |
|                |                           |                  | 2015-10- | 05 22:00   |

簡単セットアップ ツール 詳細設定メニュー

# (3)スマートメーターの電界強度の確認

①簡単セットアップ ツールの詳細設定メニューより「電界強度表示」を選択して下さい。

②表示された画面で、電界強度が「(強)-27dBm~-78dBm(弱)」の範囲であることをご確認下さい。 ※上記範囲外ではデータ取得ができない場合がありますので、スマートゲートウェイPlusの設置箇所を変更して下さい。

|     |             |                  | 現在の状況 |  |
|-----|-------------|------------------|-------|--|
|     | 現在の状況       | 計器設定             | 通信設定  |  |
| _   | 時刻設定        | 家電操作機器一覧         |       |  |
|     | 通信設定        | 利用登録             |       |  |
| тор | 宅外家電操作設定    | サーバ設定            |       |  |
|     | スマートメーターの状況 | 計器認証設定           |       |  |
|     | の心電界強度表示    | スマートエコリンク計器設定    |       |  |
| l   | ebコンテンツ設定   | □ Webブラウザを記動して表示 |       |  |

簡単セットアップ ツール 詳細設定メニュー

### 見える化画面について 5

## (1) 見える化画面の初期設定について

①簡単セットアップツールの詳細設定メニューより「Webコンテンツ設定」を選択して下さい。

②各種項目の設定をして下さい。※パルス換算係数は、ガス、水道計測時に反映されます。

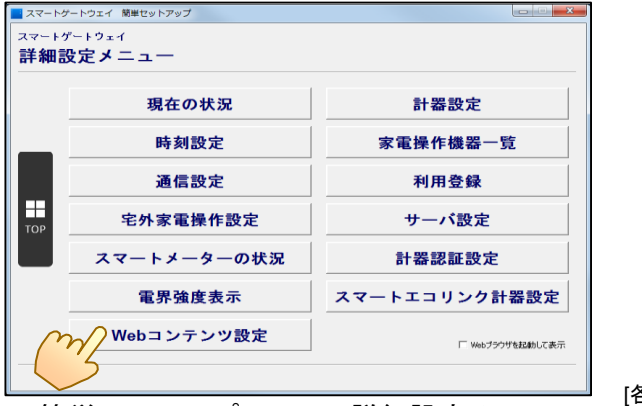

[各種初期値]

簡単セットアップ ツール 詳細設定メニュー

計器認証設定画面

| тſ                                                                 |                      |                 |           |            |      |      |  |  |
|--------------------------------------------------------------------|----------------------|-----------------|-----------|------------|------|------|--|--|
| マートメーター<br>の状況         計器設定         時刻設定         機器操作         会員登録 |                      |                 |           |            |      |      |  |  |
| 計器                                                                 | 認証設定                 | 電界強度 本体設定 ENL設定 |           |            | IL設定 |      |  |  |
| 電力                                                                 | .力<br>税算電力単位-0.01kWh |                 |           |            |      |      |  |  |
|                                                                    | 曖時雷ナ                 | I(W)            | 積算電力      |            |      |      |  |  |
|                                                                    |                      |                 | 正方向       |            | 逆方向  |      |  |  |
| :28                                                                | 1088                 |                 | 22689 782 |            |      |      |  |  |
| 測値<br>税算電力単位:0.01kWh                                               |                      |                 |           |            |      |      |  |  |
| 正プ                                                                 | 方向                   |                 | 逆方向       |            |      |      |  |  |
|                                                                    | 積算電                  | カ               |           | 計測時刻       |      | 積算電力 |  |  |
| :00                                                                | 22677                |                 | 2015-10   | 0-05 22:00 | :00  | 782  |  |  |
|                                                                    |                      |                 |           |            |      |      |  |  |

| フェイ                           |            |           |          |              |
|-------------------------------|------------|-----------|----------|--------------|
| <u>スマートメーター</u><br><u>の状況</u> | 計器設定       | 時刻設定      | 機器操作     | 会員登録         |
| <u>計器認証設定</u>                 | <u>電界強</u> | 度 2       | <u> </u> | <u>ENL設定</u> |
| 920MHz無線受信時                   | 寺の電界強度     | 無線チャネル    | :33ch    |              |
| 取得時刻                          |            | 電界強度(dBm) |          |              |
| 2015-10-16 14:53:40           |            | -27       |          |              |
| 2015-10-16 14:53:35           | 5          | -27       |          |              |
| 2015-10-16 14:53:30           |            | -27       |          |              |
| 2015-10-16 14:53:25           | 5          | -27       |          |              |
| 2015-10-16 14:53:20           |            | -27       |          |              |
| 2015-10-16 14:53:15           | 5          | -27       |          |              |
| 2015-10-16 14:53:10           |            | -27       |          |              |
| 2015-10-16 14:53:05           | 5          | -27       |          |              |
| 2015-10-16 14:53:00           |            | -27       |          |              |

電界強度 画面

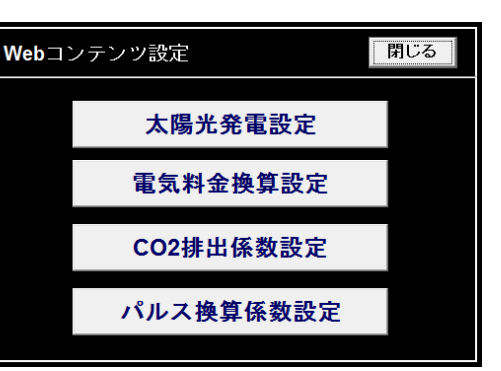

電気料金:22円/kWh、CO2排出係数:0.555kg-CO2/kWh、パルス換算係数:10L/pulse

スマートメーターの状況 画面

### (2)見える化画面の表示について

①簡単セットアップツールのTOP画面より「見える化画面」を選択して下さい。 ※見える化画面でのスマートメーターの名称は、「家庭全体」で固定となります。変更はできません。

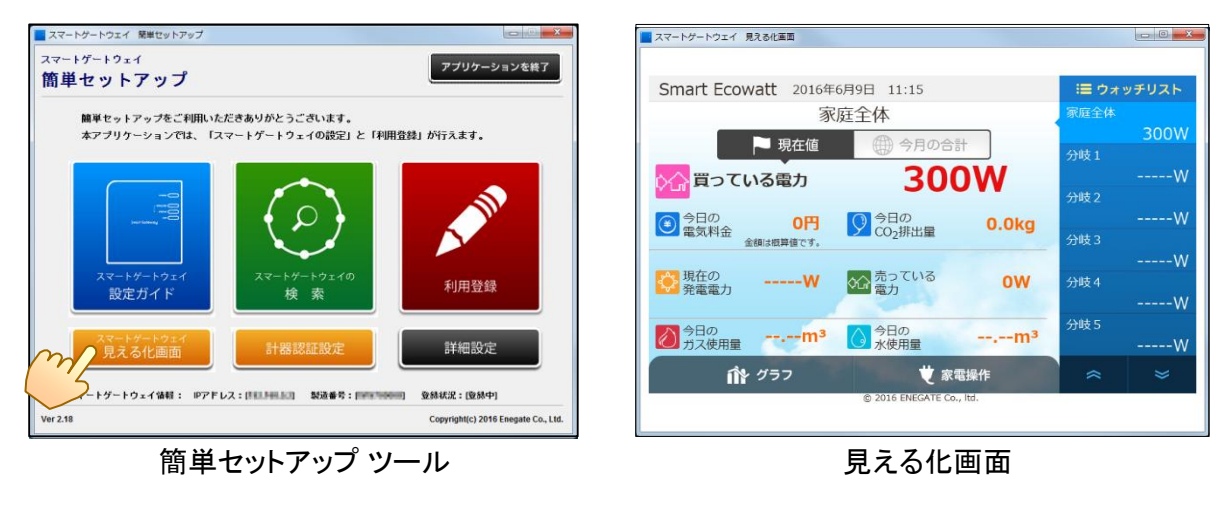

# (3)各種画面の表示について

①見える化画面の各種表示について記載します。

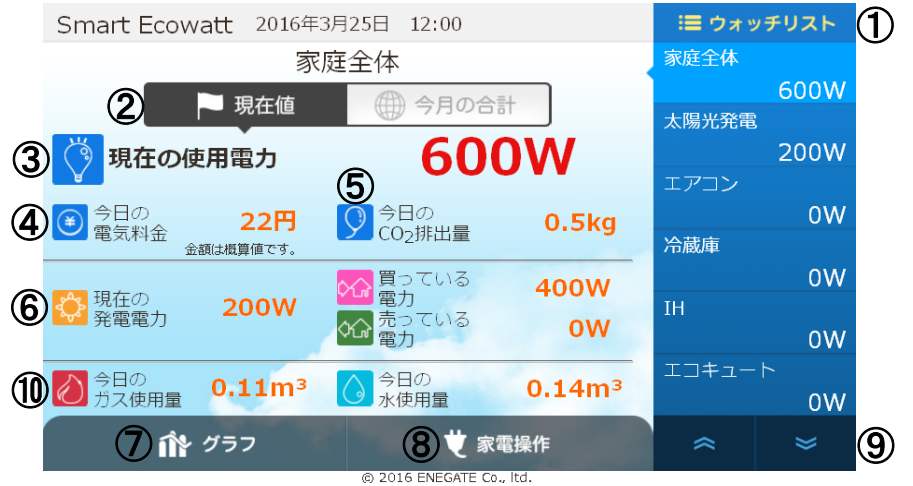

| No.        | 項目                | 表 示 内 容                                                             |
|------------|-------------------|---------------------------------------------------------------------|
| 1          | ウォッチリスト           | 計測対象、瞬時電力[W]を一覧表示します。<br>また、計測対象を選択することで、詳細画面を表示します。                |
| 2          | 現在値/今月の合計         | 「現在値」は瞬時値[W]、「今月の合計」は積算値[Wh]の表示切替えを行います。                            |
| 3          | 現在の使用電力/<br>使用電力量 | 使用電力[W]/電力量[Wh]を表示します。                                              |
| 4          | 電気料金              | 電気料金を表示します。                                                         |
| 5          | CO2排出量            | CO2排出量を表示します。                                                       |
| 6          | 現在の発電電力/<br>発電電力量 | 太陽光発電システムを計測している場合に、発電電力/発電電力量、及び買っ<br>ている電力/電力量、売っている電力/電力量を表示します。 |
| $\bigcirc$ | グラフ               | 各種(日、月、年)のグラフを表示します。                                                |
| 8          | 家電操作              | ECHONET Liteに対応した家電の操作を行います。                                        |
| 9          | ページ切替             | ウォッチリストー覧を次ページに切り替えます。                                              |
| 10         | ガス、水道の使用量         | ガス、水道を計測している場合に使用量を表示します。                                           |

※見える化画面に表示される値は、参考値です。電力会社からの電気料金請求額とは異なります。

※家全体(スマートメーター)以外の計測に関しては、「6. スマートエコワットシリーズによる計測箇所の拡張」をご覧下さい。

### 宅外家電コントロールの設定について 6

※本内容は、有償サービスの内容となります。サービスの内容については各サービサー(事業者)へお問い合わせ下さい。

# (1)宅外家電操作設定について

①簡単セットアップ ツールのTOP画面より「詳細設定」を選択して下さい。 ②詳細設定メニューより、「宅外家電操作設定」を選択して下さい。 ③「宅外家電操作設定」の画面が表示されますので、「許可する」を選択し、「はい」を選択して下さい。

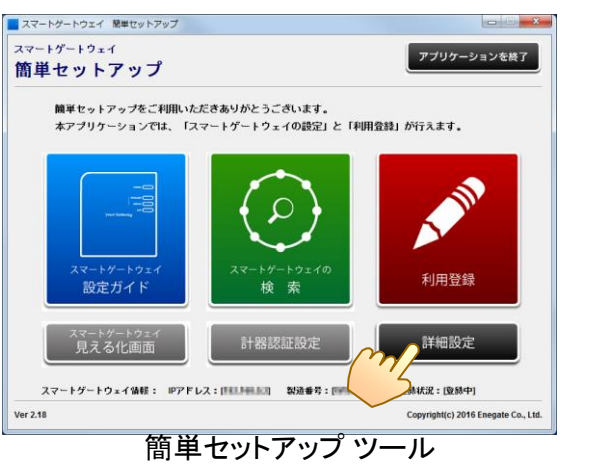

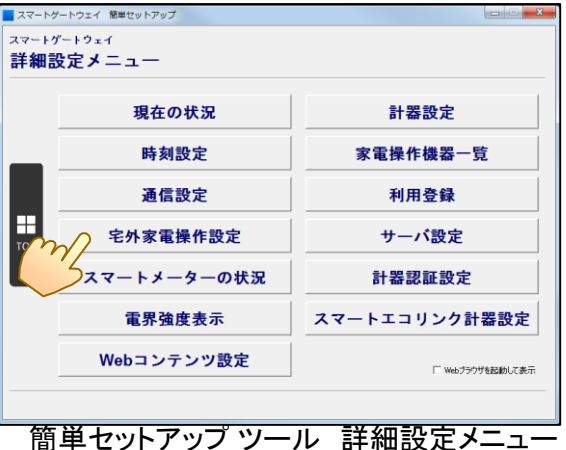

| 宅外家電操作設定<br>                                                          |                                                 |  |  |  |  |  |  |
|-----------------------------------------------------------------------|-------------------------------------------------|--|--|--|--|--|--|
| 宅外からの家電操作設定を変更しますか? ※現在の設定:[許可しない]                                    |                                                 |  |  |  |  |  |  |
| ●許可しない                                                                |                                                 |  |  |  |  |  |  |
| ・許可する<br>やな電動構築定を許可すると、サーバを介<br>いた可能になりますが、インターネット回<br>エアコンの時齢作を行います。 | してのECHONET Liteが応変を提替への<br>途の具常が24時間退続した場合、自動的に |  |  |  |  |  |  |
| tto the                                                               | いいえ                                             |  |  |  |  |  |  |
|                                                                       |                                                 |  |  |  |  |  |  |

# (2)家電のコントロールについて

①各家電に必要な機器のご準備と設定の完了させて下さい。 ②詳細設定メニューより、「家電操作機器一覧」を選択して下さい。 ③表示された画面(機器操作画面)に①で設定した家電が表示されていれば、設定および確認は完了です。 ④別途、サービサー(事業者)から配布されている手順書に沿って、「エコわっとナビ」をインストールし、

更新

ログインして下さい。※ID.パスワードは各サービサーより配布されています。 ③ログイン後、手順書に沿って、スマートフォンから家電のコントロールを実行して下さい。

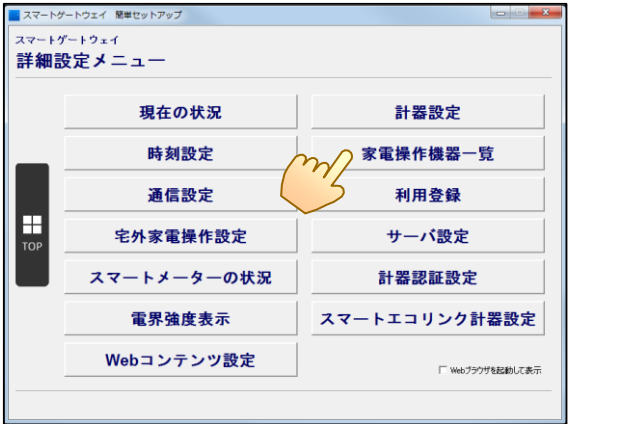

簡単セットアップ ツール 詳細設定メニュー

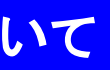

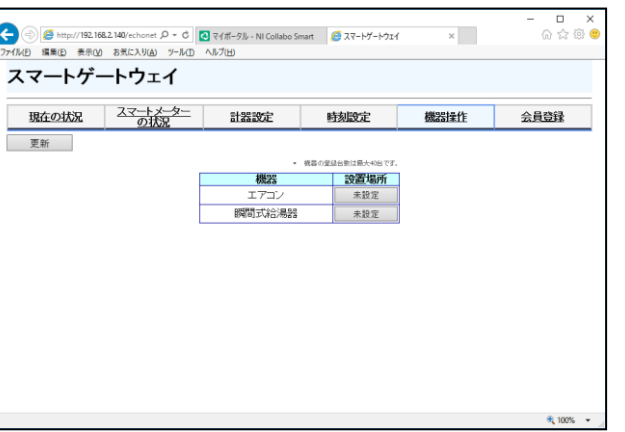

# スマートエコワットシリーズによる計測箇所の拡張

# 別途スマートエコワットシリーズをお買い求めいただく事で、計測箇所の拡張が可能 となります。

※スマートエコワットシリーズをスマートゲートウェイPlusに登録するには、スマートエコリンクが必要となります。

| 製品名                                         | 特長                                                   | 計測対象(例)                                                                                                    | 備考                                                                                                    |
|---------------------------------------------|------------------------------------------------------|----------------------------------------------------------------------------------------------------|----------------------------------------------------------------------------------------------------|
| Swart Ecol int®<br>1999 ・ SAMS<br>スマートエコリンク | スマートエコワットシリー<br>ズをスマートゲートウェ<br>イPlusに登録可能とす<br>る拡張機器 |                                                                                                    | —                                                                                                    |
| レビン スマートエコワット<br>100V                       | コンセントタップ型計測器                                         | ・テレビ<br>・冷蔵庫<br>・エアコン<br>・温水便座<br>・電子レンジ<br>・その他コンセントに繋がる機器                                                                  | ・100V用<br>定格容量:1,500W<br>定格容量以上の機器の<br>計測は出来ません。                                                                  |
| スマートELセンサー                                  | 分電盤設置型計測器<br>計測回路数:1回路                               | <ul> <li>・太陽光発電システム</li> <li>・エコキュート</li> <li>・エアコン回路</li> <li>・エネファーム、エコウィル等<br/>発電機器回路</li> <li>・その他分電盤回路</li> </ul>       | 設置には、電気工事士の<br>資格が必須となります。                                                                                        |
| スマートELセンサ<br>multi                          | 分電盤設置型計測器<br>計測回路数:6回路                               | <ul> <li>・太陽光発電システム</li> <li>・エコキュート</li> <li>・エアコン回路</li> <li>・エネファーム、エコウィル等</li> <li>・発電機器回路</li> <li>・その他分電盤回路</li> </ul> | 設置には、電気工事士の<br>資格が必須となります。                                                                                        |
| マートパルス<br>カウンター                             | 分電盤設置型計測器<br>計測点数:最大2点                               | ・ガスメーター<br>(パルス発信器機能付き)<br>・水道メーター<br>(パルス発信器機能付き)                                                                           | ・設置には、電気工事士<br>の資格が必須となります。<br>・ガス・水道メーターはパ<br>ルス発信器付メーターで<br>あることが必須です。<br>・各メーターからのパルス<br>線を本体に接続する必要<br>があります。 |

各機器の詳細については、「スマートエコワットポータルサイト」を検索し、専用HPをご覧下さい。

URL: http://www.enegate.co.jp/smarteco\_portal/

### スマートエコワットシリーズの登録 8

スマートエコワットシリーズの各計測器をスマートゲートウェイPlusに登録します。

①各計測器の設置を完了し、スマートエコリンクをスマートゲートウェイPlusに接続して下さい。

②簡単セットアップツールの詳細設定メニューより「スマートエコリンク計器設定」を選択して下さい。 ③表示された画面の、登録を行う計測器の欄で「接続」を選択して下さい。スマートゲートウェイPlusの STATUSランプが点滅している間(30秒)に各計測器の登録ボタン(ID SET)を3秒程度押下して下さい。 ④各計測器のLEDが緑色点灯していることを確認したら、簡単セットアップツールの詳細設定メニューの 「現在の状況」にて計測器が登録されていることを確認して下さい。

※登録が行えなかった場合は、③、④の手順を繰り返して下さい。 ※機器の登録は1台ずつ行って下さい。 ※機器を削除する場合は、「接続解除」を選択して下さい。

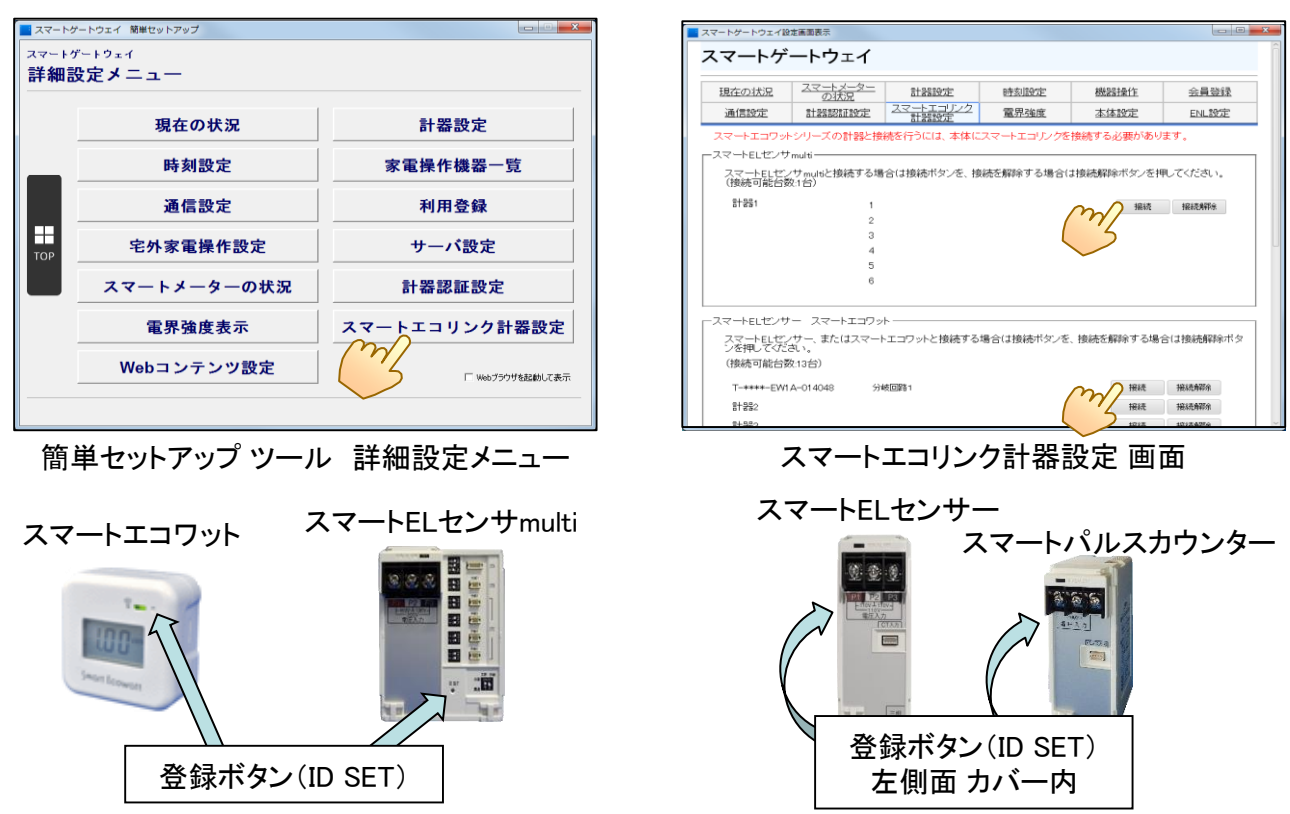

# 計測名称の設定

# スマートゲートウェイPlusに登録したスマートエコワットシリーズの計測名称を設定します。

①簡単セットアップ ツールの詳細設定メニューより「計器設定」を選択して下さい。

②表示された画面にて、登録されている計測器の計測名称を入力、「設定」ボタンを選択して下さい。 ※名称登録は1台ずつとなります。計測器の複数台名称登録はできません。

| スマートゲ       | ートウェイ 簡単セットアップ |                  | ココーレビー                          | <b>b</b> _ /     |
|-------------|----------------|------------------|---------------------------------|------------------|
| マートグ        | ートウェイ          |                  | スマートゲート                         | ワエ1              |
| <b>羊細</b> 部 | と定メニュー         |                  | 現在の状況                           | <u>スマート</u> の材   |
|             | 現在の状況          | かう 計器設定          | スマートELセンサPlus<br>スマートELセンサmulti |                  |
|             | 時刻設定           | 家電操作機器一覧         | <b>함</b> 器1                     | 計測圏所の名<br>1<br>2 |
| OP          | 通信設定           | 利用登録             |                                 | 3                |
|             | 宅外家電操作設定       | サーバ設定            |                                 | 6                |
|             | スマートメーターの状況    | 計器認証設定           | スマートELセンサー<br>スマートエコワット         | 計測解読の次           |
|             | 電界強度表示         | スマートエコリンク計器設定    | 計器1<br>計器2                      |                  |
|             | Webコンテンツ設定     | □ Webプラウザを記動して表示 | 81 883<br>81 884                |                  |
|             |                |                  | 計325<br>mi ma                   |                  |

簡単セットアップ ツール 詳細設定メニュー

| ſ                      |      |      |      |      |  |  |
|------------------------|------|------|------|------|--|--|
| <u>スマートメーター</u><br>の状況 | 計器設定 | 時刻設定 | 機器操作 | 会員登録 |  |  |
|                        |      |      |      |      |  |  |
| 箇所の名称                  | 設定   | 1    |      |      |  |  |
|                        |      |      |      |      |  |  |
|                        |      |      |      |      |  |  |
|                        |      |      |      |      |  |  |
| 際話の々称                  |      |      |      |      |  |  |
| 週刊の名称                  | 設定   | ]    |      |      |  |  |
|                        | 設定   | ]    |      |      |  |  |
|                        | 設定   | ]    |      |      |  |  |
|                        | 設定   | ]    |      |      |  |  |
|                        |      |      |      |      |  |  |

#### よくある質問(FAQ) 10

①電力メーター情報発信サービス(Bルートサービス)とはなんですか? ⇒各電力会社(東京電力、関西電力、中部電力等)が行っているスマートメーターのデータをHEMS機器に発信するサービスが 「電力メーター情報発信サービス(Bルートサービス)」です。電力メーター情報発信サービス(Bルートサービス)は、お客様にて お住まいの地域の電力会社にお申し込みを頂く必要がございます。お申込み等詳細については、各電力会社HPをご覧下さい。 ②モバイルルーターを使用して、見える化はできますか? ⇒LANケーブル差込口があるモバイルルーターであれば、スマートゲートウェイPlusを接続することが可能であれば、ご使用頂け ます。※スマートゲートウェイPlusがルーターに接続されていない場合は、見える化画面はご覧頂けません。 ③簡単セットアップツールの検索で「スマートゲートウェイPlusが見つかりません。」と表示されます。 ⇒・本体電源や本体とルーター間のLANケーブルの接続状況を確認して下さい。 ・同じルーターにスマートゲートウェイPlusと使用しているパソコン等端末(無線、有線問わず)が接続されていることを確認して 下さい。パソコンで有線接続の場合は、パソコンの無線機能をOFFにして下さい。 ④スマートメーターが、スマートゲートウェイPlusに登録できない、または使用電力量が表示されない。 ⇒・電力会社から通知された認証ID、パスワードが正しく入力されているか確認して下さい。 ・スマートゲートウェイPlusの設置場所を変更するなどし、再度登録作業を実施して下さい。 ※スマートメーターの仕様、ならびに本製品を含めた設置状況、機器の使用環境によってはご利用頂けない場合がございます。 ⑤簡単セットアップツールで、スマートメーターの値はどこに表示されますか? ⇒簡単セットアップツールの「スマートメーターの状況」で値をご確認頂けます。 ⑥スマートゲートウェイPlusに蓄積された計測データをパソコン等に取り込むことはできますか? ⇒データ取り込みには対応しておりません。 (7)エコーネットライト(ECHONET Lite)対応家電とはなんですか? ⇒エコーネットコンソーシアムに定められた規格に対応している家電機器です。主にエアコン、エコキュート、照明などがあります。 家電機器の詳細については、エコーネットコンソーシアムのHPをご覧下さい。 また、本製品はリリースIに対応しており、利用可能な家電機器は当社HPのスマートゲートウェイPlus製品ページ (URL: http://www.enegate.co.jp/smarteco\_portal/fag/pdf/echonetlite\_list.pdf)から対応家電機器一覧をご覧ください。

⑧宅外からエアコンをコントロールした場合、連続運転しますか?

⇒弊社で公開しているホワイトリストに記載のエアコンにおいて、遠隔操作を実行した場合、24時間後に運転を停止します。

ただし、24時間以内に宅内でエアコン専用のリモコンで設定変更をした場合、継続して運転をします。

⑨スマートゲートウェイPlusのUSBポートに他製品の接続はできますか?

⇒USBポートはスマートエコリンク専用となります。他製品を接続された場合は故障の原因となりますので、他製品は接続しない で下さい。

### 保証について

■保証内容 ①保証期間

本製品の保証期間は、購入後1年間とさせて頂きます。 ②保証範囲

- R証範囲 上記保証期間中に当社側の責により本製品に故障が生じた場合は、代替品の提供または故障品の修理を、 本製品の販売店において無償で実施させて頂きます。この際、無断で商品を破棄することのないようお願いします。 なお、故障の原因が次に該当する場合は、保証範囲外となります。 a)本マニュアルに記載されている以外の条件、環境、取り扱い方法によりご使用された場合。 b)電波干渉、送受信レベルの減衰等による場合。 c)本製品以外が原因の場合。 かと割のの洗さなになりになった期にしてきる。

- d)本製品の改造または当社以外での修理による場合。
- の一番茶品の仮置などは当社以外での19年による場合。 e) 天災、その他災害など当社側の貢ではない原因による場合。 なお、この保証は、本製品単体の保証を意味するものであり、本製品の故障により誘発される損害は保証対象から

|                 |                                |        | 2    | 書                       |  |
|-----------------|--------------------------------|--------|------|-------------------------|--|
| <u> さ会社エネゲー</u> | えしたもので、上記の保証内容により保証します。 株式会社エネ |        |      | 本製品は当社基準に基づく検査により合格したもの |  |
|                 | 製造番号                           | TWS-5M | 型番   |                         |  |
|                 | 日より1年                          | 年月     | 保証期間 |                         |  |
| 様               |                                |        | お名前  | *                       |  |
|                 |                                |        | ご住所  | お客様                     |  |
|                 |                                |        | 電話番号 | 栜                       |  |
|                 |                                |        | 住所   | 販                       |  |
|                 |                                |        | 店名   | 元<br>店                  |  |